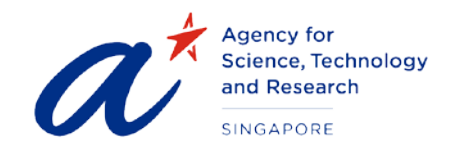

#### TITLE User Guide for Referees

- PROJECT Scholarships Management System
- DATE & VERSION 01<sup>st</sup> May 2013, Version: 1.0

# TABLE OF CONTENTS

| 1 | About Referee            | .3 |
|---|--------------------------|----|
| 2 | Email to Referee         | .4 |
| 3 | Launch the website       | .5 |
| 4 | Step 1 - Declaration     | .6 |
| 5 | Step 2 - Recommendations | .7 |

# User Guide for Referees

## 1 ABOUT REFEREE

Candidates applying for the scholarships are requested to provide particulars of at least two persons who are able to comment on the candidate's character, research capabilities, academic standing and professional competency, to support their application. Upon successful submission of the application, the system automatically sends emails to the Referees. The Referee will need to login to the website and provide feedback on the candidate. The details of the actions performed by the Referee are covered in the following sections.

# 2 EMAIL TO REFEREE

The Referee will receive an email with content similar to the one below:

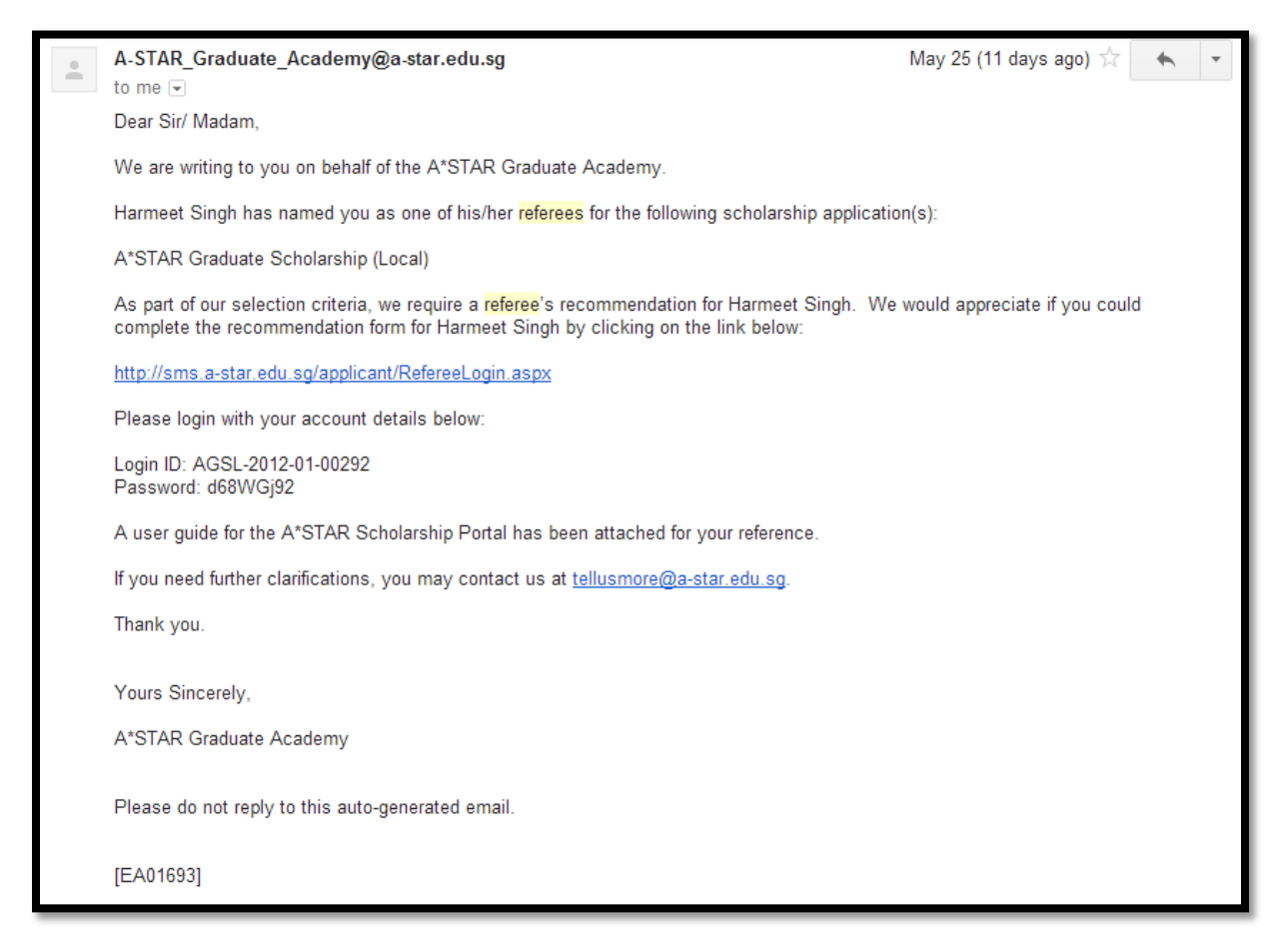

The email will contain the URL to the website, your user ID and password.

Please read the "Terms of Use" and "Privacy Statement" before you proceed any further.

### 3 LAUNCH THE WEBSITE

To launch the website, click the link provided in the email. This will load the login page as shown below:

| Agency for<br>Science, Technology<br>and Research<br>SINGAPORE |                                                                                                    | Scholarship<br>Application |
|----------------------------------------------------------------|----------------------------------------------------------------------------------------------------|----------------------------|
|                                                                | Welcome to A*STAR Scholarship Referee Portal                                                                         |                            |
|                                                                | Account Login                                                                                                    |                            |
|                                                                | Login ID:                                                                                                    |                            |
|                                                                | Password:                                                                                                    |                            |
|                                                                | LOG IN                                                                                                    |                            |
|                                                                | Need help?<br>User Guide                                                                                             |                            |
|                                                                | If you face any technical problems related to SINGA / ARAP / SIPGA scholarship application, you can contact us here. |                            |
|                                                                | If you face any technical problems related to other scholarship application,<br>you can contact us here.             |                            |
|                                                                | *Technical Support Hotline Service: (65) 6826 6235. Office hours: 8.30 am<br>- 6 pm, Monday - Friday.                |                            |

Enter the Login ID & Password and click the "LOG IN" button to log into the website.

#### 4 STEP 1 - DECLARATION

The first step is the Declaration page, wherein the Referee will update the personal particulars like Organization, Designation & Address.

Mandatory fields are marked with a red asterisk(\*).

| Step1 Step2                                                     |                                               |                                                    |                            |
|-----------------------------------------------------------------|-----------------------------------------------|----------------------------------------------------|----------------------------|
| Step 1 of 2: Referee's Declaration                              |                                               |                                                    |                            |
| Name of Referee                                                 | James J                                       |                                                    |                            |
| Organization                                                    | JJ and Co                                     |                                                    |                            |
| Designation *                                                   |                                               |                                                    |                            |
| Address                                                         | Address 1                                     |                                                    |                            |
| Email Address                                                   | sivakumar.g+referee1@gmail.com                |                                                    |                            |
| I hereby declare that I am the referee indicat provided above.) | ed above.l understand (Please note that check | xs will be conducted verify the authenticity based | on the contact information |
| I agree to the conditions as stated above                       | 9.                                            |                                                    |                            |
| <u>Notes</u><br>* Mandatory Field                               |                                               |                                                    | SAVE & NEXT                |
|                                                                 |                                               |                                                    |                            |

Following this, you will need to tick on the check box to agree to the conditions stated in the form before clicking the "SAVE & NEXT" button.

| Step1 Step2                                                                                                    |                                                                                                    |
|----------------------------------------------------------------------------------------------------|----------------------------------------------------------------------------------------------------|
| Step 1 of 2: Referee's Declaration                                                                                                    | n                                                                                                    |
| Name of Referee                                                                                                    | James J                                                                                                    |
| Organization                                                                                                    | JJ and Co                                                                                                    |
| Designation                                                                                                    | HOD - Technology                                                                                                    |
| Address                                                                                                    | Address 1                                                                                                    |
| Email Address                                                                                                    | sivakumar.g+referee1@gmail.com                                                                                               |
| I hereby declare that I am the referee indic provided above.)                                                                                                    | ated above. I understand (Please note that checks will be conducted verify the authenticity based on the contact information |
| I agree to the conditions as stated about the conditions are stated about the conditions are stated about the conditions a | ive.                                                                                                    |
| Notes<br>* Mandatory Field                                                                                                    | SAVE & NEXT                                                                                                    |
|                                                                                                    |                                                                                                    |

### 5 STEP 2 - RECOMMENDATIONS

In Step 2, you will be asked a few questions regarding the candidate. Different questions may be posed for different scholarships / awards.

An upload function is also provided for you to submit any other supporting documents that you have regarding the candidate.

| Hello Guest                                                                                                    |                                                                                                    |                                                                                  | 26                                                                                                    | Apr 2013, 10:54                                  | ≁ Log out             |
|----------------------------------------------------------------------------------------------------|----------------------------------------------------------------------------------------------------|----------------------------------------------------------------------------------|----------------------------------------------------------------------------------------------------|--------------------------------------------------|-----------------------|
| Step1 Step2                                                                                                    |                                                                                                    |                                                                                  |                                                                                                    |                                                  |                       |
| Step 2 of 2: Evaluation of the Applic                                                                                                    | ant                                                                                                    |                                                                                  |                                                                                                    |                                                  |                       |
|                                                                                                    | STRICTLY CONFIDI<br>Academic Referee's                                                                                                    | ENTIAL<br>Report                                                                 |                                                                                                    |                                                  |                       |
| Application No:                                                                                                    | AGSL-2012-01-0030                                                                                                    |                                                                                  |                                                                                                    |                                                  |                       |
| Name of applicant:                                                                                                    | Sivakumar Gopalakrishnan                                                                                                    |                                                                                  |                                                                                                    |                                                  |                       |
| Applied for:                                                                                                    | A*STAR Graduate Scholarship (Local)                                                                                                    |                                                                                  |                                                                                                    |                                                  |                       |
| The above-named person is applying to unde<br>on the applicant. You may write your report of<br>1. How long have you known the applicant and<br>Known for 10 years.<br>2. Among the students at a similar level you ha<br>3. How would you rate the applicant's proficien<br>Excellent | ertake research leading to a graduate degree<br>on the reverse side of this form if you wish, o<br>d in what capacity?<br>ave known in recent years, how would you rate<br>ncy in English - in reading and writing and in sp | e. The University v<br>r send a separate<br>the applicant?<br>poken English (i.e | vould appreciate receiv<br>eletter. Please use a se<br>Within the top 5%<br>. excellent, good, fair)? | ing a confidential repo<br>parate sheet if neces | ort from you<br>sary. |
| 4. Personal report on applicant:                                                                                                    |                                                                                                    |                                                                                  |                                                                                                    |                                                  |                       |
| Personal Report is attached                                                                                                    |                                                                                                    |                                                                                  |                                                                                                    | A                                                |                       |
| Supporting Documents<br>Penguins.jpg Delete                                                                                                    |                                                                                                    |                                                                                  |                                                                                                    |                                                  |                       |
| <u>Notes</u><br>* Mandatory Field                                                                                                    |                                                                                                    |                                                                                  |                                                                                                    | BACK                                             | SUBMIT                |

After filling up all the relevant details, click the "SUBMIT" button to submit the recommendation.

| on the applicant. You may write your report on the r                    | research leading to a graduate degree. The University<br>reverse side of this form if you wish, or send a separal | te letter. Please use a separate sheet if necessary. |
|-------------------------------------------------------------------------|----------------------------------------------------------------------------------------------------|------------------------------------------------------|
| . How long have you known the applicant and in what                     | Referee Report                                                                                                    | ×                                                    |
| Known for 10 years.                                                     | Submission successful.                                                                                            |                                                      |
|                                                                         |                                                                                                    |                                                      |
| <ol><li>Among the students at a similar level you have known.</li></ol> | own in recent years, how would you rate the applicant?                                                            | Within the top 5%                                    |

The system will respond with a "Submission successful" message as shown in the picture above. Click the "**OK**" button to move to the next page.

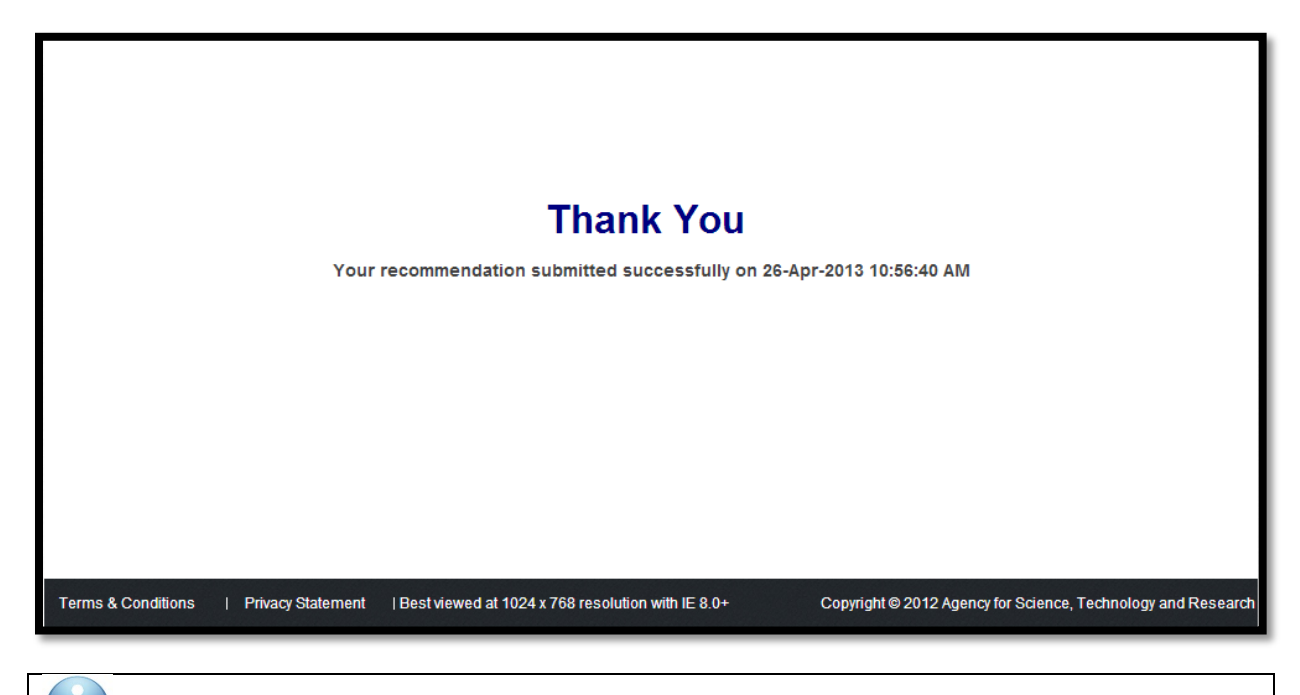

Please note that the candidate will also be notified when you submit your recommendation.

You can click the "Log out" hyperlink at the top right corner to exit the system.

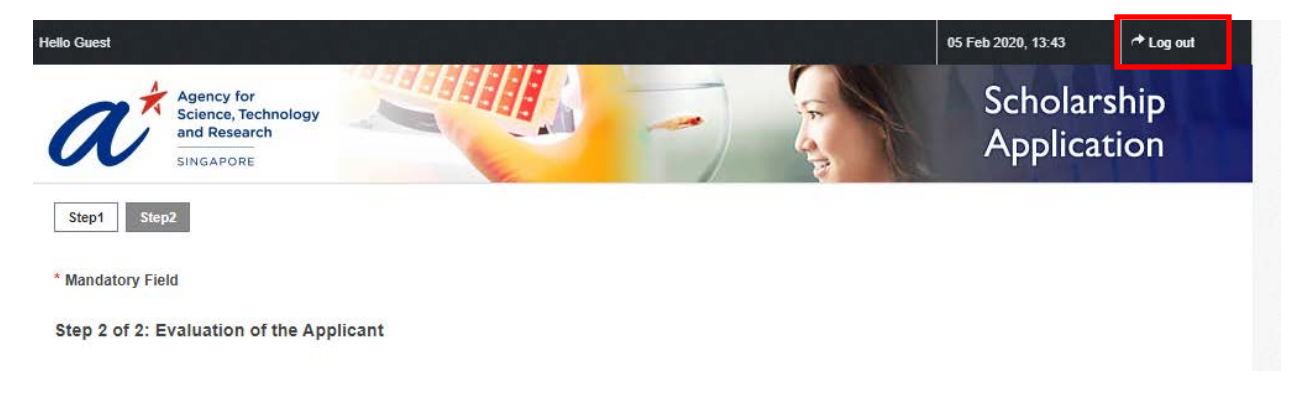